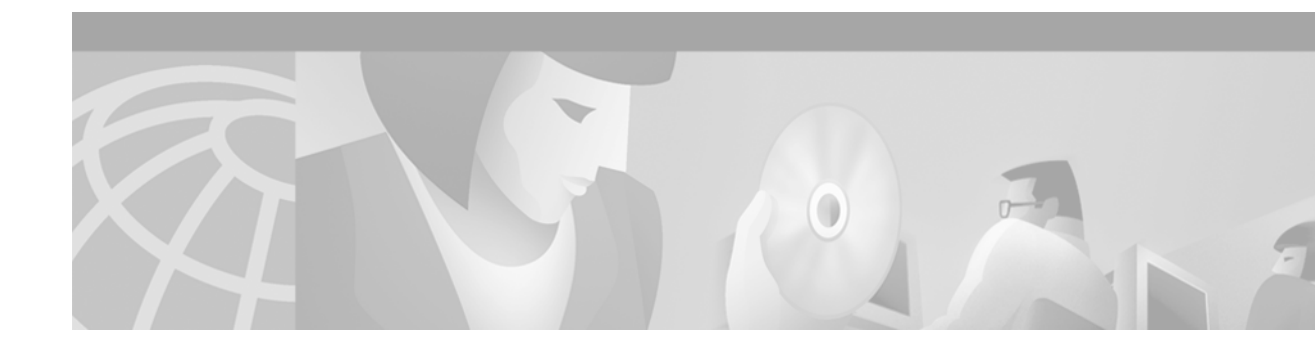

# Task 5—Setting Up a Web Portal for the Dial NMS

## **About a Web Portal**

A web portal for the dial NMS is a combination of CGI scripts and HTML links used to support a dial Internet access service.

As the number of devices and applications in a network increase, the operations support team may become inundated with a myriad of management products. To support a dial service, a web portal provides easy access to:

- Product manuals, design guides, white papers, and troubleshooting guides.
- Light-weight tools and scripts.
- Network policies, procedures, and reports.
- Periodic and just-in-time reporting.
  - The help desk can access operational information (for example, current connected caller status).
  - The operations staff can report on current service levels.

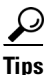

For more information on building a management intranet, go to http://www.cisco.com/warp/public/cc/serv/mkt/nmps/ent/tech/bmi\_wi.htm

| Table 22 | Utilities Provided by the Web Portal for the Dial NMS |
|----------|-------------------------------------------------------|
|----------|-------------------------------------------------------|

| Utility              | Function                                                                                          |
|----------------------|---------------------------------------------------------------------------------------------------|
| Documentation Center | A web server used as an online-documentation hub to share network operations information.         |
| Device Linker        | A web page used for bookmarking URLs for quick device telnet<br>and out of band (console) access. |
|                      | See the "Building a Device Linker Web Page" section on page 83.                                   |

| Utility                                        | Function                                                                                                    |  |  |
|------------------------------------------------|----------------------------------------------------------------------------------------------------|--|--|
| Cisco IOS CLI Command Center                   | A web page that provides HTTP access to frequently used<br>Cisco IOS CLI commands. The operations team and help desk can<br>use this utility to troubleshoot connectivity problems.                                                                                           |  |  |
|                                                | See the "Using HTTP to Access CLI Commands" section on page 86.                                                                                                    |  |  |
| IP Tracker                                     | A web page that uses two scripts to keep track of IP address block assignments by using DNS reverse lookup zones.                                                                                                    |  |  |
|                                                | See the "Creating an IP Tracker Web Page" section on page 96.                                                                                                    |  |  |
| SNMP Commander                                 | A script that aids the MIB research task by enabling engineers to<br>build web-based object identification (OIDs) bookmarks. You can<br>poll for network statistics by using OID bookmarks and a web<br>browser. No keyboard is required.                                     |  |  |
|                                                | See the "About SNMP Commander" section on page 48.                                                                                                    |  |  |
| Syslog Viewer                                  | A utility that uses FTP to access a syslog server and a web<br>browser to view syslog messages. Migration to HTTP is<br>straightforward after security issues are addressed. The use of<br>non-wrapping text is useful when viewing debug messages and<br>modem call records. |  |  |
|                                                | See the "Inspecting Syslog Messages in the Log File" section on page 78.                                                                                                    |  |  |
| Modem Call Record Viewer                       | Light-weight scripts used to parse and view modem call records.                                                                                                    |  |  |
|                                                | See the "About Syslog" section on page 67.                                                                                                    |  |  |
| CiscoWorks 2000 Resource<br>Manager Essentials | A utility used to remotely monitor and maintain devices through<br>a web-based browser interface.                                                                                                    |  |  |
|                                                | See the "Task 8—Using CiscoWorks 2000 Resource Manager Essentials" section on page 117.                                                                                                    |  |  |

 Table 22
 Utilities Provided by the Web Portal for the Dial NMS (continued)

### **Building a Device Linker Web Page**

A device linker web page:

- Simplifies access to the many device-management interfaces in the network.
- Provides links to the telnet, console, and HTTP ports of Cisco IOS devices.

#### Figure 19 Device Linker Used to Access Devices

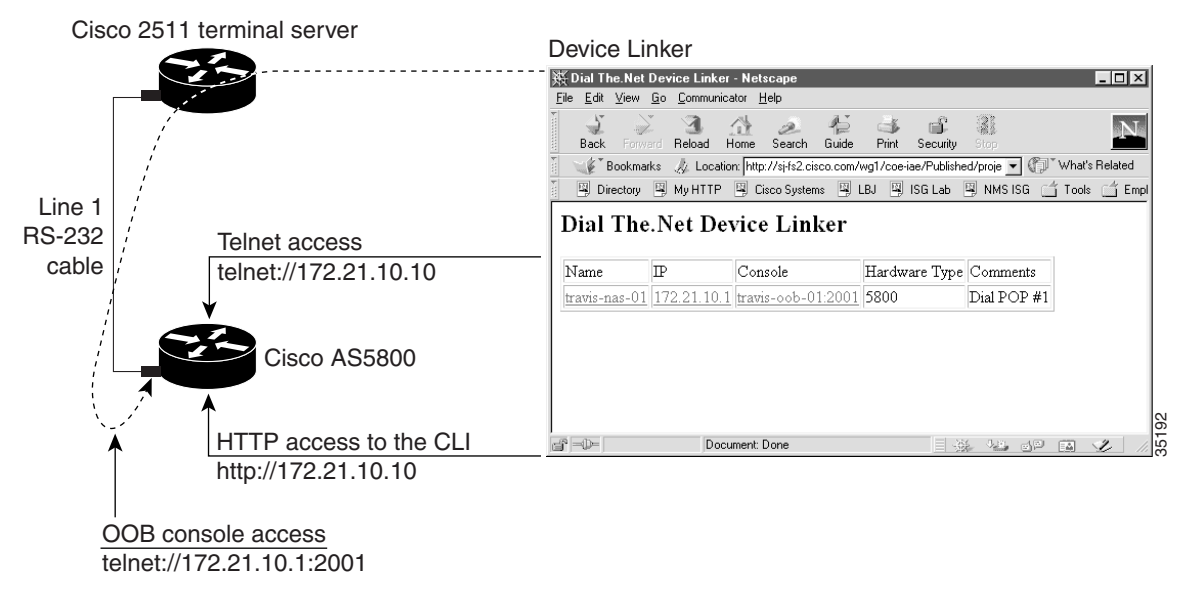

By using a Cisco terminal server for out-of-band console access, such as a Cisco 2511, the consoles are available at TCP port 20xx on a terminal server. The target line number replaces xx. For example to get to line 1, telnet to port 2001. The equivalent URL is telnet://172.21.101.250:2001

To build a device linker web page, follow these steps:

- **Step 1** Collect the IP addresses for the Cisco IOS devices.
- **Step 2** Collect the device console out-of-band (OOB) paths for the terminal server and the lines connected to Cisco IOS devices.
- **Step 3** Create a basic HTML table and enter the information for each device. The telnet and HTTP information is in bold in the following HTML code fragment. Step 4 shows what the table looks like in a web browser.

```
<html>
<head>
<title>Dial The.Net Device Linker</title>
</head>
<body>
<h2>Dial The.Net Device Linker</h2>
<tt>
Name
IP
IP
IP
IP
IP
IP
IP
IP
IP
IP
IP
IP
IP
IP
IP
IP
IP
IP
IP
IP
IP
IP
IP
IP
IP
IP
IP
IP
IP
IP
IP
IP
IP
IP
IP
IP
IP
IP
IP
IP
IP
IP
IP
IP
IP
IP
IP
IP
IP
IP
IP
IP
IP
IP
IP
IP
IP
IP
IP
IP
IP
IP
IP
IP
IP
IP
IP
IP
IP
IP
IP
IP
IP
IP
IP
IP
IP
IP
IP
IP
IP
IP
IP
IP
IP
IP
IP
IP
IP
IP
IP
IP
IP
IP
IP
IP
IP
IP
IP
IP
IP
IP
IP
IP
IP
IP
IP
IP
IP
IP
IP
IPIPIPIPIPIPIPIPIPIPIPIPIPIPIPIPIPIPIPIPIPIPIPIPIPIPIPIPIPIPIPIPIPIPIPIPIPIPIPIPIPIPIPIPIPIPIPIPIPIPIP
```

| Table 23 | Functions and | Parameters f | for Designing | a Device | Linker Web | Page |
|----------|---------------|--------------|---------------|----------|------------|------|
|----------|---------------|--------------|---------------|----------|------------|------|

| Function           | Formula                     | Example                      |
|--------------------|-----------------------------|------------------------------|
| OOB console access | telnet://termserver-ip:20XX | telnet://172.21.101.250:2001 |
| Basic IP access    | telnet://ip-address         | telnet://172.21.10.1         |
| IOS HTTP access    | http://ip-address           | http://172.21.10.1           |

**Step 4** Post the device linker web page to a WWW server in the NOC.

| Figure 20 | A Device | Linker | Management | Page |
|-----------|----------|--------|------------|------|
|-----------|----------|--------|------------|------|

| 殿 Dial The.Net                 | Device Linker               | - Netscape                  |                      |               |                 |
|--------------------------------|-----------------------------|-----------------------------|----------------------|---------------|-----------------|
| <u>F</u> ile <u>E</u> dit ⊻iew | <u>Go</u> <u>C</u> ommunica | ator <u>H</u> elp           |                      |               |                 |
| Back Forw                      | ard Reload H                | Ame Search Guide            | Print Security       | Stop          | N               |
| 🧃 🦋 Bookmar                    | rks 🏼 🍌 Locatio             | n: http://sj-fs2.cisco.com/ | wg1/coe-iae/Publishe | d/proje 💌 🕼   | What's Related  |
| 🕴 🖳 Directory                  | 🖳 My HTTP                   | 🖳 Cisco Systems 🖳           | LBJ 🖳 ISG Lab        | 🖳 NMS ISG 🛛 🖆 | ່ງ Tools 📺 Empl |
| Dial The                       | .Net Dev                    | vice Linker                 |                      |               |                 |
| Name                           | P                           | Console                     | Hardware Type        | Comments      |                 |
| travis-nas-01                  | 172.21.10.1                 | travis-00b-01:2001          | 5800                 | Dial POP #1   |                 |
|                                |                             |                             |                      |               |                 |
|                                |                             | •                           |                      | ·             | 3               |

**Step 5** Click on an active device link. After a telnet session opens, log in.

Figure 21 Console Port Login

| 🚚 Telnet - 172               | 2.23.84.20                    |                |                  | _                |           |
|------------------------------|-------------------------------|----------------|------------------|------------------|-----------|
| <u>C</u> onnect <u>E</u> dit | <u>T</u> erminal <u>H</u> elp |                |                  |                  |           |
| User Access                  | Verification                  |                |                  |                  |           |
| Username: a<br>Password:     | ıdmin                         |                |                  |                  |           |
| travis-nas-                  | 01#show caller                |                | Active           | elhī             |           |
| Line<br>vty Ø<br>travis-nas- | User<br>admin<br>01#          | Service<br>VTY | Time<br>00:00:16 | Time<br>00:00:00 |           |
| <b>Ⅰ</b>                     | -                             |                |                  |                  | ۔<br>// ا |

## **Troubleshooting a Cisco 2511 Console Connection**

If you cannot access the console of a device, follow these steps:

```
Step 1 Verify that the configuration on the terminal server is correct. Telnet is the only service that must be supported to access the lines. The following configuration fragment shows you how to configure 16 TTY lines on a Cisco 2511 terminal server.
```

!
line 1 16
no exec
transport input telnet
!

**Step 2** If the console port is blocked, you may need to telnet to the terminal server and clear the line. Enter the **show users** EXEC command followed by the **clear line** *type number* command.

| Line User Host(s) Idle Loc      | cation                        |
|---------------------------------|-------------------------------|
|                                 |                               |
| 0 con 0 admin idle              |                               |
| 4 tty 4 admin incoming 0 dhc    | cp-172-71-218-198.guessme.com |
| * 10 vty 0 admin incoming 0 dhc | cp-172-71-218-198.guessme.com |
| <pre>[confirm] [OK]</pre>       |                               |
| c2511-oob# <b>show users</b>    |                               |
| Line User Host(s) Idle Loc      | cation                        |
| 0 con 0 admin idle              |                               |
| * 10 vty 0 admin incoming 0 dhc | cp-172-71-218-198.guessme.com |

**Step 3** (Optional) Sometimes administrators inadvertently leave lines in use. To make idle telnet sessions end after 30 minutes, enter the **exec-timeout 30 0** command on all the lines.

```
!
line 1 16
no exec
exec-timeout 30 0
transport input telnet
!
```

### About HTTP Access to the CLI

Using web-based access to the CLI reduces the need for telnet sessions to monitor or verify network operations. Telnet sessions can be reserved for actions such as making configuration changes. Additionally, sending syslog to a syslog server prevents telnet sessions from becoming cluttered with debug output.

HTTP access to the CLI is:

- Very difficult to secure. One way of securing a router is to use access-control lists on all VTY lines. Enable only devices in the NOC to access the VTY lines.
- Not recommended for service providers. If used, you should weigh the perceived ease of use versus the additional security issues involved with HTTP access to a network device.

The Cisco IOS CLI Command Center is a web page utility that provides HTTP access to CLI commands on a router. HTTP access to the CLI simplifies the troubleshooting tasks for a help desk.

### **Using HTTP to Access CLI Commands**

To manage a dial Internet access service by using HTTP access to CLI commands, follow these steps:

**Step 1** Enable HTTP services on the Cisco IOS device by entering the following commands:

```
!
ip http server
ip http authentication aaa
!
```

Table 24 Command Descriptions

| Command                    | Purpose                                                                  |
|----------------------------|--------------------------------------------------------------------------|
| ip http server             | Enables the router to function as an HTTP server.                        |
| ip http authentication aaa | Uses the AAA facility as an authentication method for HTTP server users. |

Step 2 Create a table in an HTML web page and enter your list of frequently used Cisco IOS CLI commands.

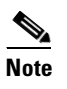

To create the link for a CLI command, specify the IP address of the Cisco IOS device followed by the command. Remember to include the forward slashes (/) between each command mode and key word.

Table 25 Formula and Example for Linking a CLI Command

| Formula                                 | Example                              |
|-----------------------------------------|--------------------------------------|
| http://ip-address/exec/ios-key-word//cr | http:/172.23.84.20/exec/sh/caller/cr |

The web page can include many types of commands useful for managing a dial Internet access service, including:

- System commands (Table 26)
- Interface commands (Table 27)
- Call state commands (Table 28)
- Debug commands (Table 29)

#### Table 26 System Commands

| show running configuration | show file systems | show ip route           |
|----------------------------|-------------------|-------------------------|
| show version               | dir               | show ip route static    |
| show modem version         | show flash        | show ip route connected |

#### Table 27 Interface Commands

| show controller t1 | show ip interface brief | show interface Fast<br>Ethernet0/0/0 |
|--------------------|-------------------------|--------------------------------------|
| show isdn service  | show interface          | show line                            |
| show isdn status   |                         |                                      |

| show modem            | show caller         | show users      |
|-----------------------|---------------------|-----------------|
| show modem call-stats | show caller ip      | show dialer     |
| show modem ?          | show caller timeout | show dialer map |
|                       | show caller ?       |                 |

|  | Iaple 20 | Call State | Commanus |
|--|----------|------------|----------|
|--|----------|------------|----------|

#### Table 29Debugging Commands

| show logging   | debug isdn q931          | debug aaa<br>authentication |  |  |  |  |  |
|----------------|--------------------------|-----------------------------|--|--|--|--|--|
| clear counters | debug modem              | debug aaa<br>authorization  |  |  |  |  |  |
| clear logging  | debug ppp negotiation    | debug aaa accounting        |  |  |  |  |  |
| show debug     | debug ppp authentication | debug aaa per-user          |  |  |  |  |  |
| undebug all    | debug dialer             | debug vtemplate             |  |  |  |  |  |
|                | debug dialerpacket       | debug vprofile              |  |  |  |  |  |

**Step 3** Post the HTML page that you created in Step 2 to a web server.

ſ

| Figure 22 | Cisco IOS | CLI Commander |
|-----------|-----------|---------------|
|-----------|-----------|---------------|

| Reload Home Search<br>Location: http://onionii<br>MyHTTP Cisco Syste<br>CiscolOS CLI C<br>CiscolOS CLI C<br>CiscolOS CLI<br>CiscolOS CLI                           | Guide<br>ng.cisco.co<br>ms 및 L<br>entral<br>Comma<br>S-nas<br>s-nas                                                                                                    | Print Security Store<br>print Security Store<br>print Security Store | html<br>45 ISG<br><b>VIS–</b>                                                                                                    | What's Relate<br>Tools f Employee<br>Cisco Systems                                                                                                    |  |  |  |  |  |  |  |  |
|----------------------------------------------------------------------------------------------------|----------------------------------------------------------------------------------------------------|----------------------------------------------------------------------------------------------------|----------------------------------------------------------------------------------------------------|----------------------------------------------------------------------------------------------------|--|--|--|--|--|--|--|--|
| Location: http://onionii<br>MyHTTP Cisco Syste<br>CiscolOS CLI C<br>CiscolOS CLI C<br>CiscolOS CLI<br>CiscolOS CLI | ng.cisco.co<br>ms 🖳 L<br>omma<br>Comma<br>s-nas                                                                                                    | ander<br>mander: trav                                                                                                    | html<br>45 ISG<br>VIS–                                                                                                    | What's Relate  Tools f Employee  Cisco Systems                                                                                                    |  |  |  |  |  |  |  |  |
| MyHTTP Cisco Syste<br>The.Net NMS Ce<br>CiscolOS CLI C<br>CiscolOS CLI<br>CiscolOS CLI                             | ntral<br>Com<br>s-nas                                                                                                    | BJ 🖾 ISG Lab 🖾 NH<br>Ander<br>umander: tra<br>-01                                                                                                    | 45 15G<br>V <b>is</b> -                                                                                                    | Cisco Systems                                                                                                    |  |  |  |  |  |  |  |  |
| The.Net NMS Ce<br>CiscolOS CLI C<br>CiscolOS CLI<br>Celnet to travi<br>System Command                                                                                                    | com<br>Com<br>s-nas                                                                                                    | ander<br>mander: tra<br>- <u>01</u>                                                                                                    | vis-                                                                                                    | Cisco Systems<br>antilitamentilitame.<br>mas-01.the.net                                                                                                    |  |  |  |  |  |  |  |  |
| CiscoIOS CLI<br>Celnet to travi<br>System Command                                                                                                    | Com<br>s-nas                                                                                                    | mander: tra<br>- <u>01</u>                                                                                                    | vis-                                                                                                    | nas-01.the.net                                                                                                    |  |  |  |  |  |  |  |  |
| Selnet to travi                                                                                                    | s-nas                                                                                                    | <u>-01</u>                                                                                                    |                                                                                                    |                                                                                                    |  |  |  |  |  |  |  |  |
| ystein Command                                                                                                    | s                                                                                                    |                                                                                                    |                                                                                                    |                                                                                                    |  |  |  |  |  |  |  |  |
| System Command                                                                                                    | s                                                                                                    |                                                                                                    |                                                                                                    |                                                                                                    |  |  |  |  |  |  |  |  |
| how                                                                                                    |                                                                                                    | System Commands                                                                                                    |                                                                                                    |                                                                                                    |  |  |  |  |  |  |  |  |
| unning-configuration                                                                                                    | show fi                                                                                                    | le systems                                                                                                    | she                                                                                                    | ow ip route                                                                                                    |  |  |  |  |  |  |  |  |
| how version                                                                                                    | dir                                                                                                    |                                                                                                    | show ip route static                                                                                                    |                                                                                                    |  |  |  |  |  |  |  |  |
| how modem version                                                                                                    | show f                                                                                                    | ash                                                                                                    | show ip route connected                                                                                                    |                                                                                                    |  |  |  |  |  |  |  |  |
| nterfaces                                                                                                    | chorr                                                                                                    | in interface hrief                                                                                                    | s                                                                                                    | show interface Fast                                                                                                    |  |  |  |  |  |  |  |  |
|                                                                                                    | 5110 44                                                                                                    | ip internace orier                                                                                                    | Ethernet0/0/0                                                                                                    |                                                                                                    |  |  |  |  |  |  |  |  |
| how isdn service                                                                                                    | show                                                                                                    | interface                                                                                                    | show line                                                                                                    |                                                                                                    |  |  |  |  |  |  |  |  |
| show isdn status                                                                                                    |                                                                                                    |                                                                                                    |                                                                                                    |                                                                                                    |  |  |  |  |  |  |  |  |
| Call State                                                                                                    |                                                                                                    |                                                                                                    |                                                                                                    |                                                                                                    |  |  |  |  |  |  |  |  |
| how modem                                                                                                    |                                                                                                    | show caller                                                                                                    | show users                                                                                                    |                                                                                                    |  |  |  |  |  |  |  |  |
| how modem call-stats                                                                                                    |                                                                                                    | show caller ip                                                                                                    |                                                                                                    | show dialer                                                                                                    |  |  |  |  |  |  |  |  |
| how modem ?                                                                                                    |                                                                                                    | show caller timeout                                                                                                    |                                                                                                    | show dialer map                                                                                                    |  |  |  |  |  |  |  |  |
|                                                                                                    | CX-                                                                                                    | show caller ?                                                                                                    |                                                                                                    |                                                                                                    |  |  |  |  |  |  |  |  |
| Debugging                                                                                                    |                                                                                                    |                                                                                                    |                                                                                                    |                                                                                                    |  |  |  |  |  |  |  |  |
| how logging                                                                                                    | debug i                                                                                                    | debug aaa authentication                                                                                                    |                                                                                                    |                                                                                                    |  |  |  |  |  |  |  |  |
| lear counters                                                                                                    | debug 1                                                                                                    | nodem                                                                                                    | debug aaa authorization                                                                                                    |                                                                                                    |  |  |  |  |  |  |  |  |
| lear logging                                                                                                    | debug t                                                                                                    | opp negotiation                                                                                                    | debug aaa accounting                                                                                                    |                                                                                                    |  |  |  |  |  |  |  |  |
| how debug                                                                                                    | debug t                                                                                                    | opp authentication                                                                                                    | <u>d</u>                                                                                                    | ebug aaa per-user                                                                                                    |  |  |  |  |  |  |  |  |
| indebug all                                                                                                    | debug                                                                                                    | dialer                                                                                                    | d                                                                                                    | ebug vtemplate                                                                                                    |  |  |  |  |  |  |  |  |
|                                                                                                    | debug                                                                                                    | dialer packet                                                                                                    | <u>d</u>                                                                                                    | debug vprofile                                                                                                    |  |  |  |  |  |  |  |  |
|                                                                                                    | now version<br>now version<br>now modem version<br><b>now modem version</b><br><b>nuterfaces</b><br>now controller t1<br>now isdn service<br>now isdn status<br><b>Call State</b><br>now modem<br>how modem call-stats<br>how modem ?<br><b>Debugging</b><br>how logging<br>lear counters<br>lear logging<br>how debug<br>ndebug all<br><b>Mitch</b> | 10W       show fill         10W       inning-configuration         10W       dir         10W       show fill         10W       show fill         10W       show fill         10W       show fill         10W       show         10W       show         10W       show         10W       show         now       show         now       show         nod                                                                                                    | now       show file systems         now version       dir         now modem version       show flash         now modem version       show flash         nterfaces       show ip interface brief         now isdn service       show interface         how isdn status       show caller         how modem       show caller         how modem       show caller ip         how modem ?       show caller ip         how modem ?       show caller?         Debugging       debug isdn q931         lear counters       debug modem         lear logging       debug ppp negotiation         how debug       debug dialer         ndebug all       debug dialer | how unning-configuration       show file systems       sh         how version       dir       sh         how modem version       show flash       sh         now controller t1       show ip interface brief       sh         how isdn service       show interface       sh         how isdn service       show interface       sh         how modem       show caller       sh         how modem       show caller ip       show caller ip         how modem ?       show caller timeout       show caller ?         Debugging       debug isdn q931       d         lear counters       debug modem       d         how debug       debug ppp negotiation       d         how debug       debug ppp authentication       d |  |  |  |  |  |  |  |  |

Table 30 shows the source code that created the Cisco IOS CLI Commander in Figure 22. Telnet to travis-nas-01.

| System Commands                   |
|-----------------------------------|
| show running config               |
| show version                      |
| show modem version                |
| show file systems                 |
| show flash                        |
| show ip route                     |
| show ip static                    |
| show ip route connected           |
| dir                               |
| Interfaces                        |
| show controller t1                |
| show isdn service                 |
| show isdn status                  |
| show ip interface brief           |
| show ip interface                 |
| show interface Fast Ethernet0/0/0 |
| show line                         |
| Call State                        |
| show modem                        |
| show modem call-stats             |
| show modem ?                      |
| show caller                       |
| show caller ip                    |
| show caller timeout               |
| show caller ?                     |
| show users                        |
| show dialer                       |
| show dialer map                   |
| Debugging                         |
| show logging                      |
| clear counters                    |
| clear logging                     |
| show debug                        |
| undebug all                       |
| debug isdn q931                   |
| debug modem                       |

Table 30 Cisco IOS CLI Commander:travis-nas-01.the.net

I

| debug ppp negotiation    |  |
|--------------------------|--|
| debug ppp authentication |  |
| debug dialer             |  |
| debug dialer packet      |  |
| debug aaa authentication |  |
| debug aaa authorization  |  |
| debug aaa per-user       |  |
| debug aaa vtemplate      |  |
| debug aaa vprofile       |  |

 Table 30
 Cisco IOS CLI Commander:travis-nas-01.the.net (continued)

**Step 4** Click on a CLI command and view the command output in a web page.

Figure 23 Output for the Show Caller Command

| 簌 ma                  | ui-nas-01 /               | /exec/sh/cal              | ler/cr - Netsc      | аре       |            |           |             |                           |         |              |      |        |             |       | _ [       | ١×   |
|-----------------------|---------------------------|---------------------------|---------------------|-----------|------------|-----------|-------------|---------------------------|---------|--------------|------|--------|-------------|-------|-----------|------|
| <u>F</u> ile <u>E</u> | <u>E</u> dit <u>V</u> iew | <u>G</u> o <u>C</u> ommun | icator <u>H</u> elp |           |            |           |             |                           |         |              |      |        |             |       |           |      |
| B                     | ack Forw                  | ard Reload                | Home Search         | ch Guid   | ē<br>ie Pi | ≸<br>rint | )<br>Securi | y Sta                     | )<br>p  |              |      |        |             |       |           | Ν    |
|                       | 🌾 🖁 Bookma                | rks 🍌 Gi                  | o to: http://172.   | 23.84.20/ | 'exec/sh   | n/cal     | ler/cr      |                           |         |              |      | -      | 0           | * Wha | at's Rela | ated |
|                       | Directory                 | 🖳 My HTTP                 | 🖳 🖳 Cisco Sy        | stems 🗄   | J LBJ      |           | ISG Lab     | <b>B</b> 1                | VMS ISG | T 🗂          | ools | _<br>۲ | -<br>Employ | ee    |           |      |
| m                     | aui-                      | nas-0                     | 1                   |           |            |           |             |                           |         |              |      |        |             |       |           | -    |
| L:                    | ine                       | User                      |                     | 5         | ervic      | e         |             | Acti <sup>.</sup><br>Time | ve      | Idle<br>Time |      |        |             |       |           |      |
| tt                    | ty 34                     | rlewi                     | s rad               | A         | sync       |           |             | 00:2                      | 4:06    | 00:00        | :03  |        |             |       |           |      |
| vt                    | ty O                      | gmemi                     | lla                 | v         | ΤY         |           |             | -                         |         | 00:56        | 5:38 |        |             |       |           |      |
| As                    | <b>s</b> 34               | rlewi                     | s rad               | F         | PP         |           |             | 00:2                      | 4:03    | 00:00        | :03  |        |             |       |           |      |
| Se                    | e0:0                      | rbrow                     | n-isdn-ra           | d P       | PP         |           |             | 01:3                      | 7:30    | 00:00        | :02  |        |             |       |           |      |
| Se                    | e0:7                      | kthon                     | pso-isdn            | F         | PP         |           |             | 01:3                      | 9:03    | 00:00        | :03  |        |             |       |           |      |
| Se                    | e0:8                      | kthom                     | pso-isdn            | F         | PP         |           |             | 01:33                     | 9:01    | 00:00        | :03  |        |             |       |           |      |
| Se                    | e0:9                      | dleyl                     | and-isdn            | F         | PP         |           |             | 03:5                      | 0:25    | 00:00        | :02  |        |             |       |           |      |
| S6                    | e0:10                     | rbrow                     | n-isdn-ra           | d F       | PP         |           |             | 01:3                      | 7:32    | 00:00        | 0:02 |        |             |       |           |      |
|                       |                           | -                         |                     |           |            |           |             |                           |         |              |      |        |             |       |           | -    |
| s"  =1                |                           | Do                        | cument: Done        |           |            |           |             |                           |         |              | 8 J  |        | 90          | E.    | Ľ         | //   |